## Как настроить подключение видеотелефона AddPac VP150 к SIP-аккаунту через CLI

Сразу скажу, что настраивать видеотелефон удобнее через командную строку, т. к. набирать по принципу СМС в меню телефона длинные логин, пароль и имя сервера неудобно. Гораздо быстрее это можно сделать при помощи компьютера.

1. Обновить прошивку на последнюю версию. Рекомендую всегда так делать, т. к. в новых релизах исправлены ошибки предыдущих.

Для этого подключаем телефон. В нашей сети IP выдаётся по DHCP. Надо посмотреть IPадрес видеотелефона в меню «Status» и разрешить протокол FTP в меню «Service».

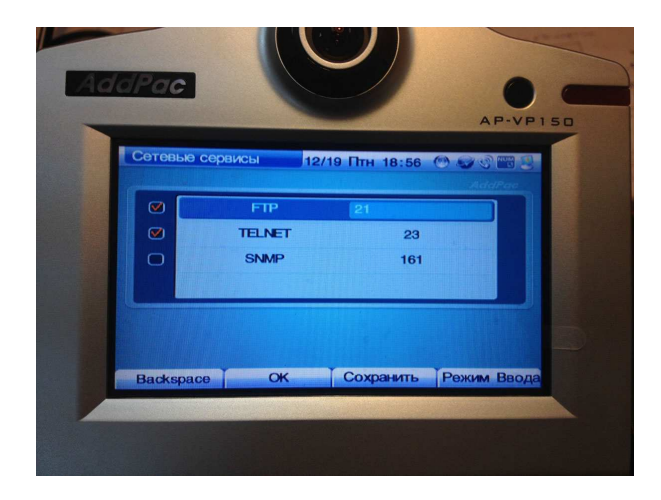

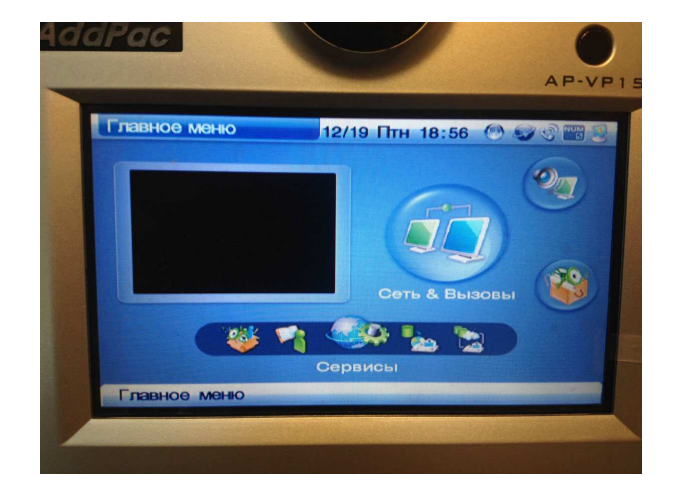

Или вбейте в консоль: ftp server

Далее надо обратиться к телефону по протоколу FTP и закачать последнюю прошивку на внутреннюю флэш память. После этого прошивка сама обновится сразу после перезагрузки.

Пользуюсь стандартным Windows FTP-клиентом.

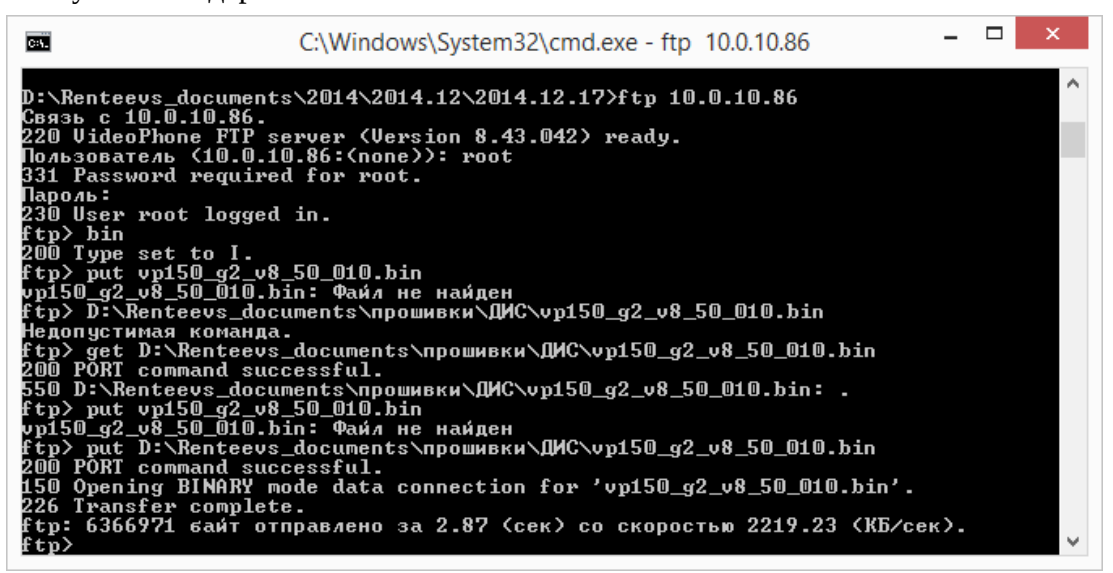

## 2. Регистрируем телефон на SIP аккаунте

Подключаемся через Telnet, авторизуемся: login (по умолчанию) — root pass (по умолчанию) — router

Если телефон был в употреблении — удаляем старую конфигурацию командой: erase startup-config

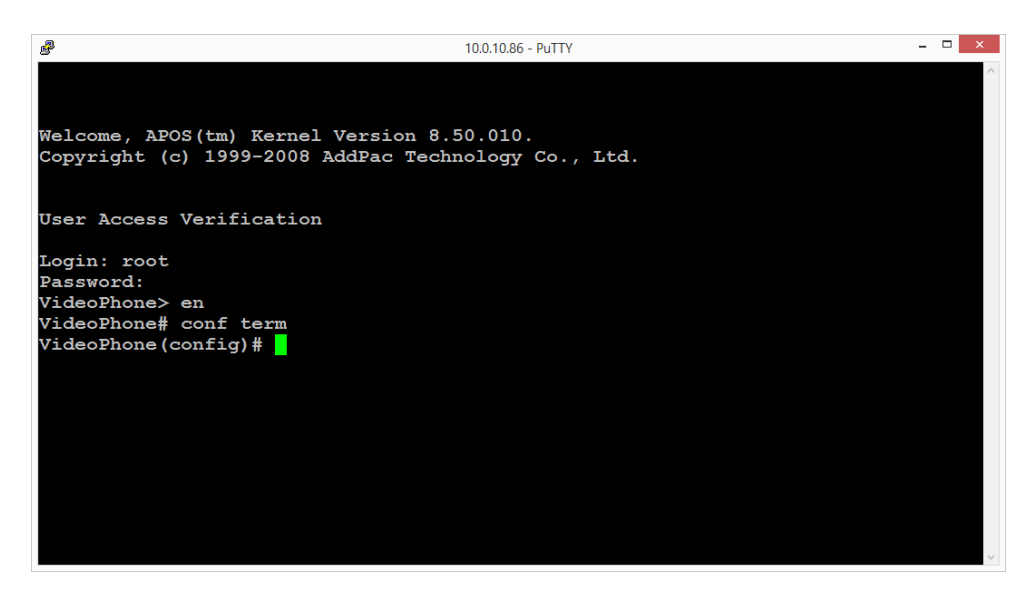

Далее как в Cisco:

Login: root Password: VideoPhone> en VideoPhone# conf term

VideoPhone(config)# dial-peer voice 0 pot VideoPhone(config-dialpeer-pots-0)# dest "имя пользователя" VideoPhone(config-dialpeer-pots-0)# port 0/0 VideoPhone(config-dialpeer-pots-0)# user-name "имя пользователя" VideoPhone(config-dialpeer-pots-0)# user-pass "ваш пароль" VideoPhone(config-dialpeer-pots-0)# destination "имя пользователя" VideoPhone(config-dialpeer-pots-0)# destination "имя пользователя"

Далее заходим в меню SIP

VideoPhone(config)# sip-ua VideoPhone(config-sip-ua)# sip-serv voip.emag.ru VideoPhone(config-sip-ua)# remote-party-id VideoPhone(config-sip-ua)# no register VideoPhone(config-sip-ua)# register e164 VideoPhone(config-sip-ua)# exit

И смотрим статус при помощи команды show sip

| ₽                                                                                                    | 10.0.10.86 - PuTTY |         |      |          |        |              |            |
|----------------------------------------------------------------------------------------------------|--------------------|---------|------|----------|--------|--------------|------------|
| VideoPhone(config)# show sip ^                                                                       |                    |         |      |          |        |              |            |
| Proxyserver Registration Information<br>proxyserver registration option = e164<br>Proxyserver list : |                    |         |      |          |        |              |            |
| -<br>on)                                                                                             | Server             | address | Port | Priority | Domain | Status (Last | FailReas   |
| -                                                                                                    | voip.em            | ag.ru   | 5060 | 128      | any    | Registered(  | E.164)()   |
| Proxy Server registration status :                                                                   |                    |         |      |          |        |              |            |
| s –                                                                                                  | <br>E.164          | UserNa  | me   | Passwor  | :d     | Port         | Statu      |
| tered<br>More                                                                                        | <br>646<br>        | 646     |      |          |        | 0/ 0         | Regis<br>v |

Сохранить текущие настройки можно командой «Write».